THE UNIVERSITY OF BRITISH COLUMBIA

**AVP Finance and Operations** 

Okanagan Campus

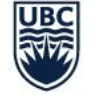

Workday Wednesday: Maintaining and Updating Absence Balances

February 23<sup>rd</sup>, 2022

## **RESOURCES AVAILABLE**

Adjust Employee's Time Off Balance (Maintain Accruals)

Add Additional Job

End Additional Job

Change Job: Transfer

Change Job: Promotion

Reclassification – New Job Entry Date

Reclassification – Current Job Entry Date

**HR Vacation Entitlements** 

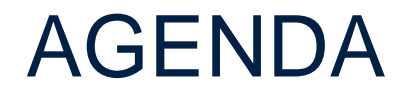

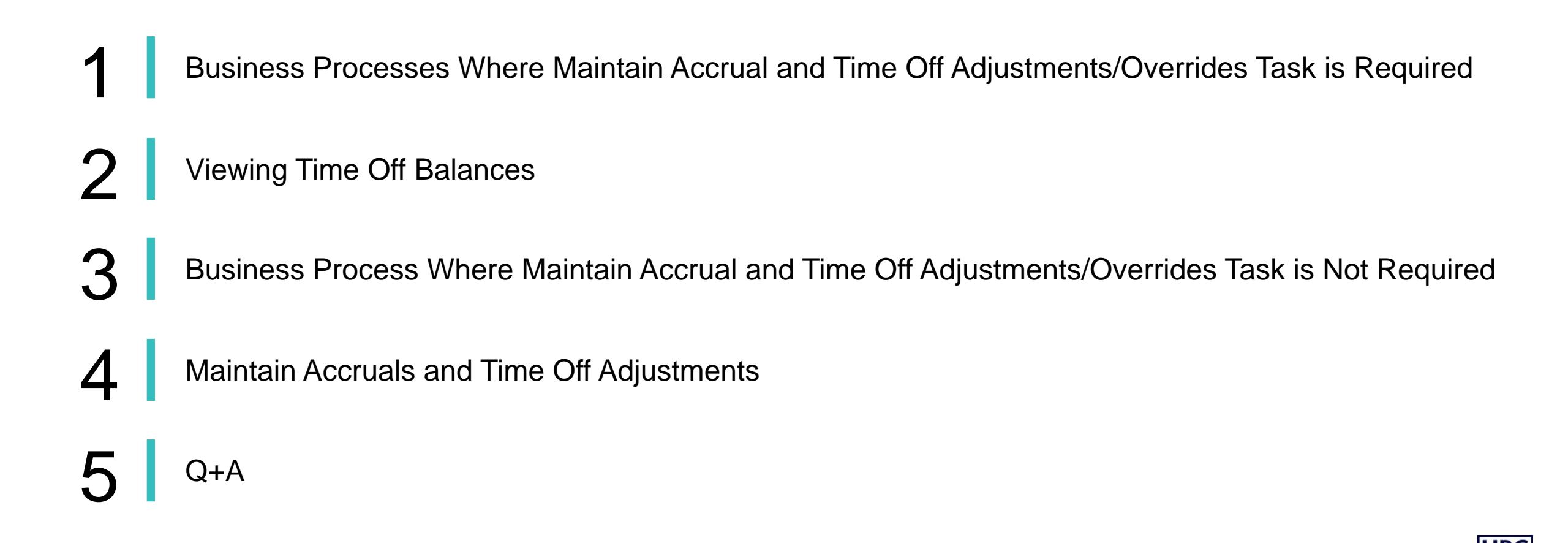

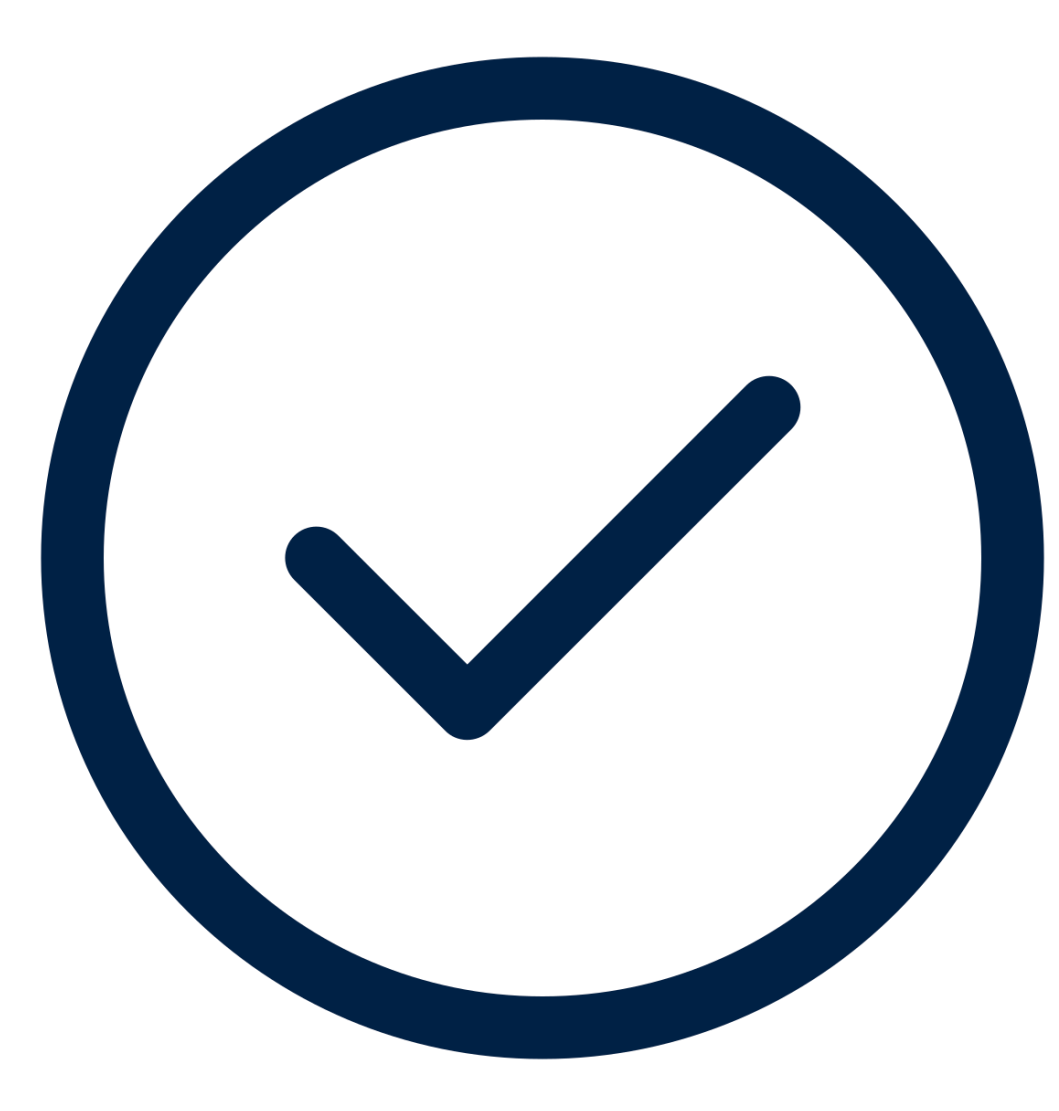

# BUSINESS PROCESSES WHERE MAINTAIN ACCRUAL AND TIME OFF ADJUSTMENTS/OVERRIDES TASK IS REQUIRED

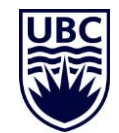

### WHEN THE MAINTAIN ACCRUALS TASK IS REQUIRED

This step will appear as a 'To Do' in some HCM business processes, prompting the initiator to review whether the employee's vacation balances need adjusting as a result of a staffing change.

As a standalone process to adjust an employees current accrual plan (e.g. Vacation and Sick Time)

Add Additional Job

End Additional Job

Change Job – when the employee moves to a new employment group

- Change Job: Transfer
- Change Job: Promotion
- Change Job: Reclassification (New Job + Current Job Entry Date)

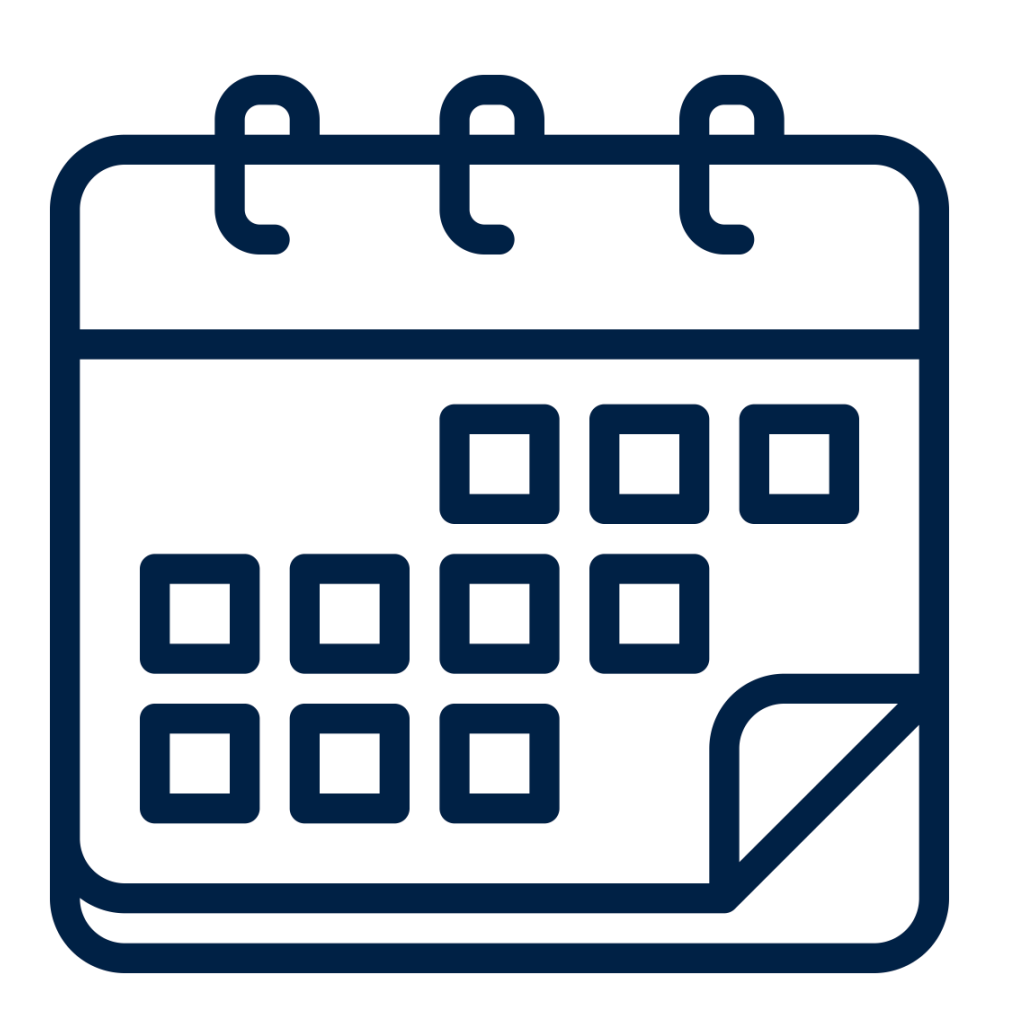

## VIEWING TIME OFF BALANCES

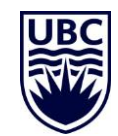

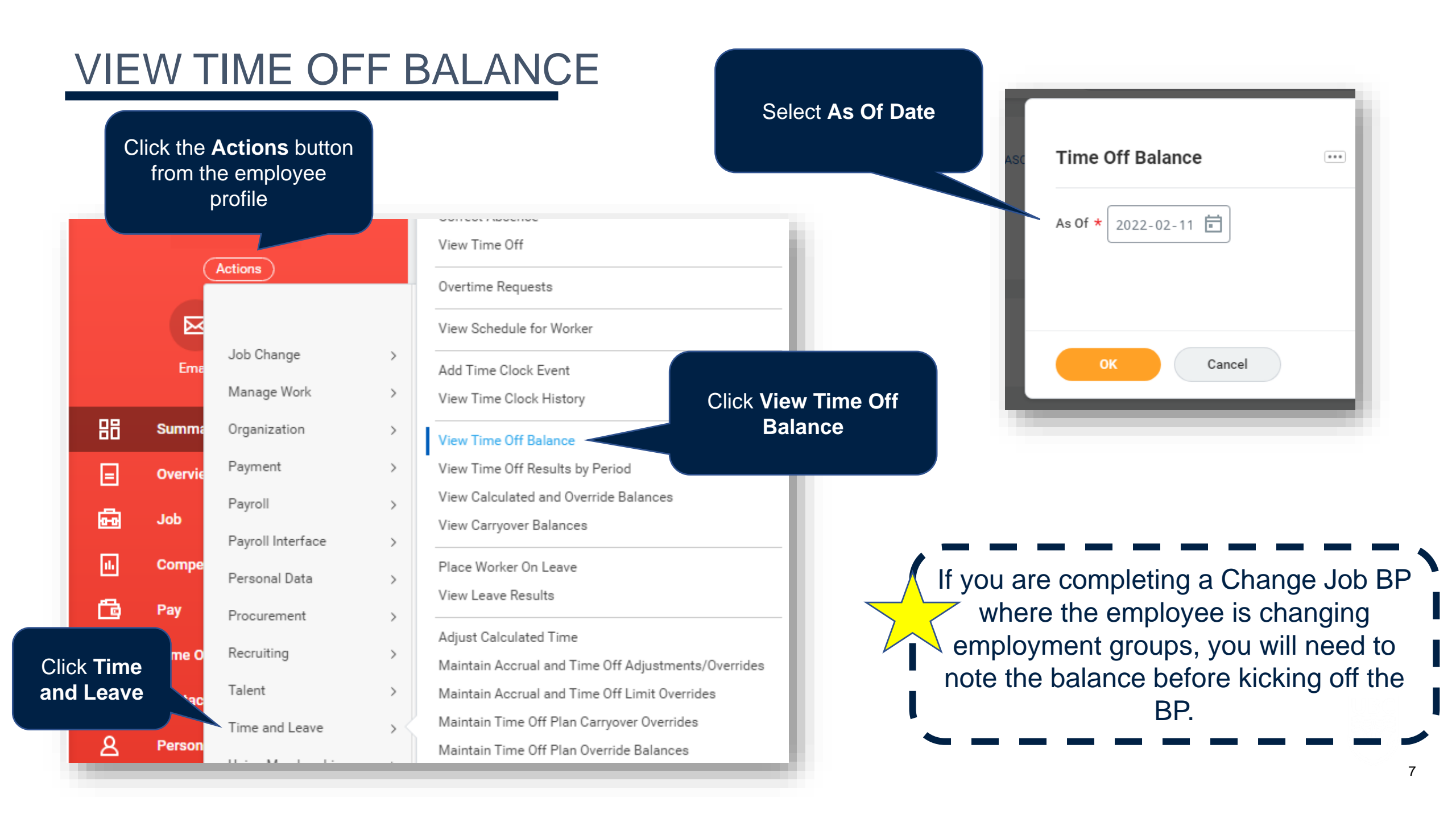

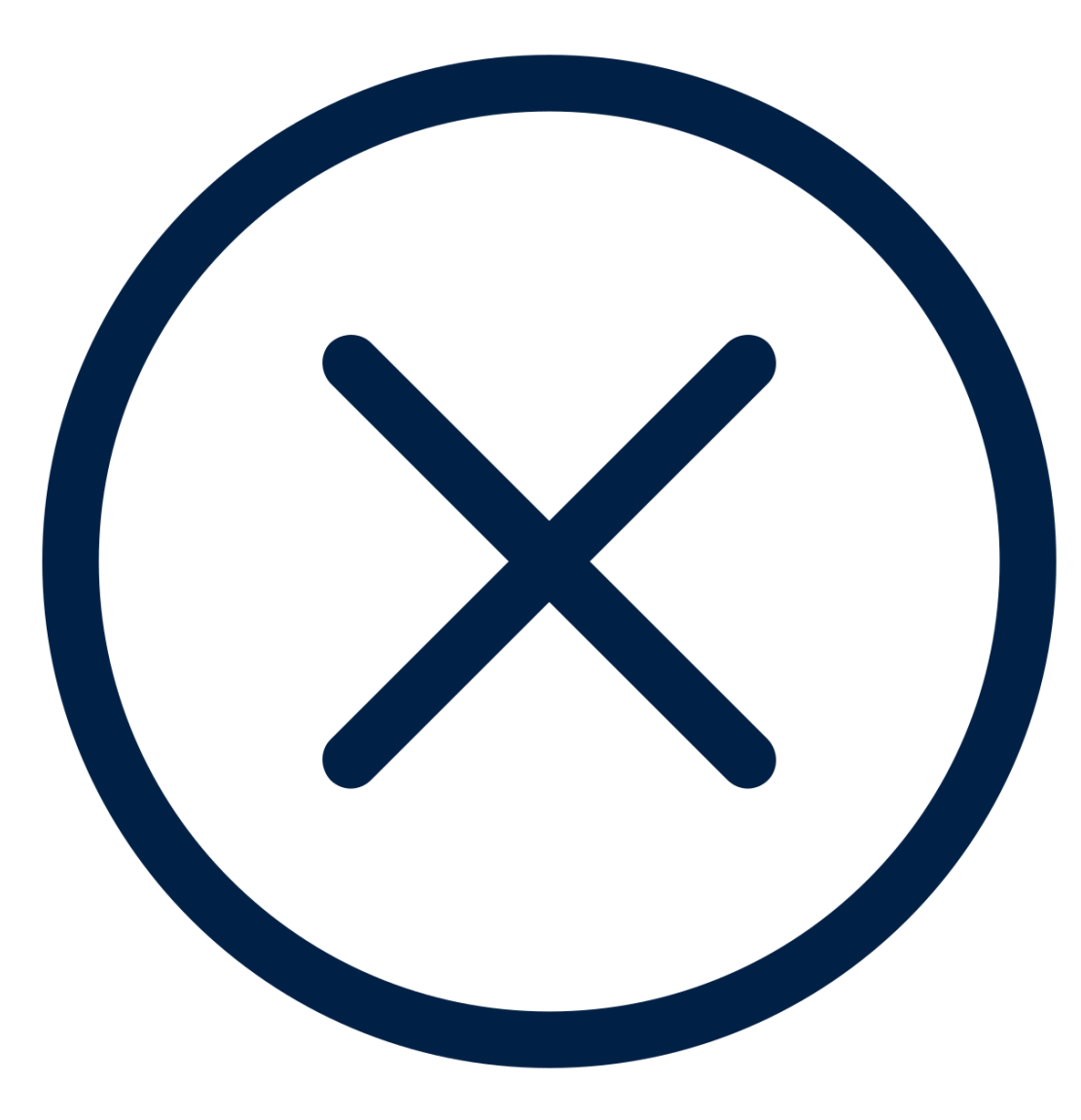

# BUSINESS PROCESSES WHERE MAINTAIN ACCRUAL AND TIME OFF ADJUSTMENTS/OVERRIDES TASK IS NOT REQUIRED

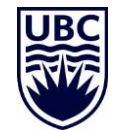

## WHEN THE MAINTAIN ACCRUALS TASK IS NOT REQUIRED

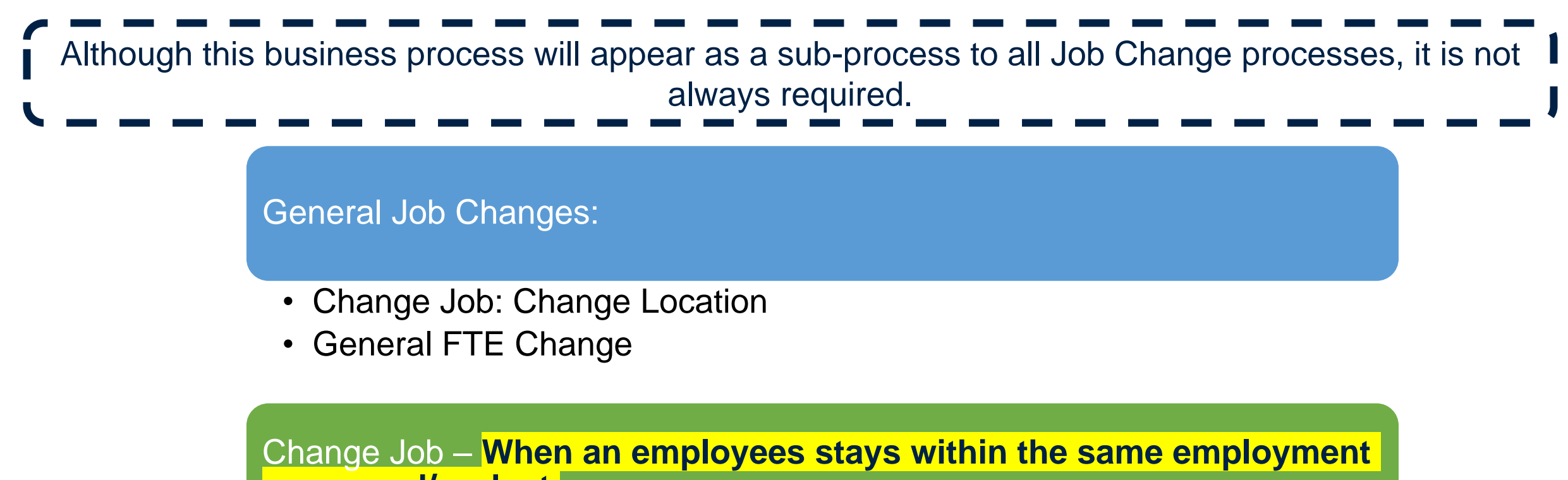

group and/or dept.

- Change Job: Faculty Reappointment
- Change Job: Extension
- Change Job: Transfer
- Change Job: Promotion
- Change Job: Reclassification (New Job + Current Job Entry Date)

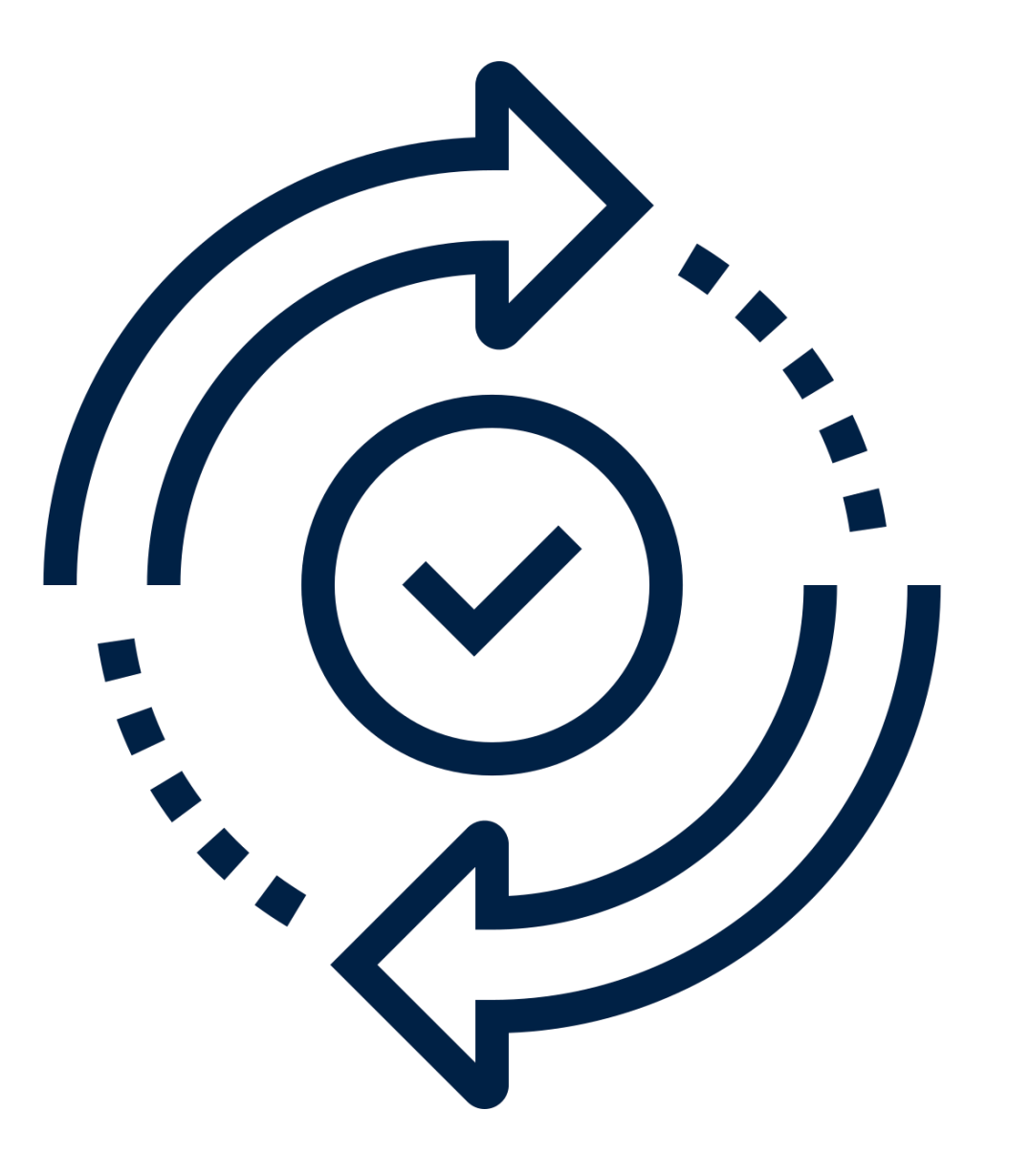

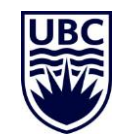

As a Sub-Process... **Complete To Do** Update Vacation Balances for Employee Actions 48 second(s) ago - Effective 2020-05-20

Initiate the task

For

The initiator of an 'Add Additional Job' or 'Change Job' BP will receive the **sub-process** Update Vacation Balances for Employee task in their Workday inbox

Start Additional Job: Test Employee **Overall Process Overall Status** Successfully Completed Due Date 2020-05-28 Instructions When needed, please update the employee's absence balances to accurately reflect their change in entitlement. Use the below link to navigate to the employee's balances, select the relevant vacation plan, and override the front-loaded balance (as of 1st Ja Once completed, please ensure to return to this screen, and click Submit below to continue this overall process. Click 'Maintain Accrual...' link Maintain Accrual and Time Off Ad.

#### Click on the Maintain Accruals and Time off Adjustments button to initiate this BP

calculated amount

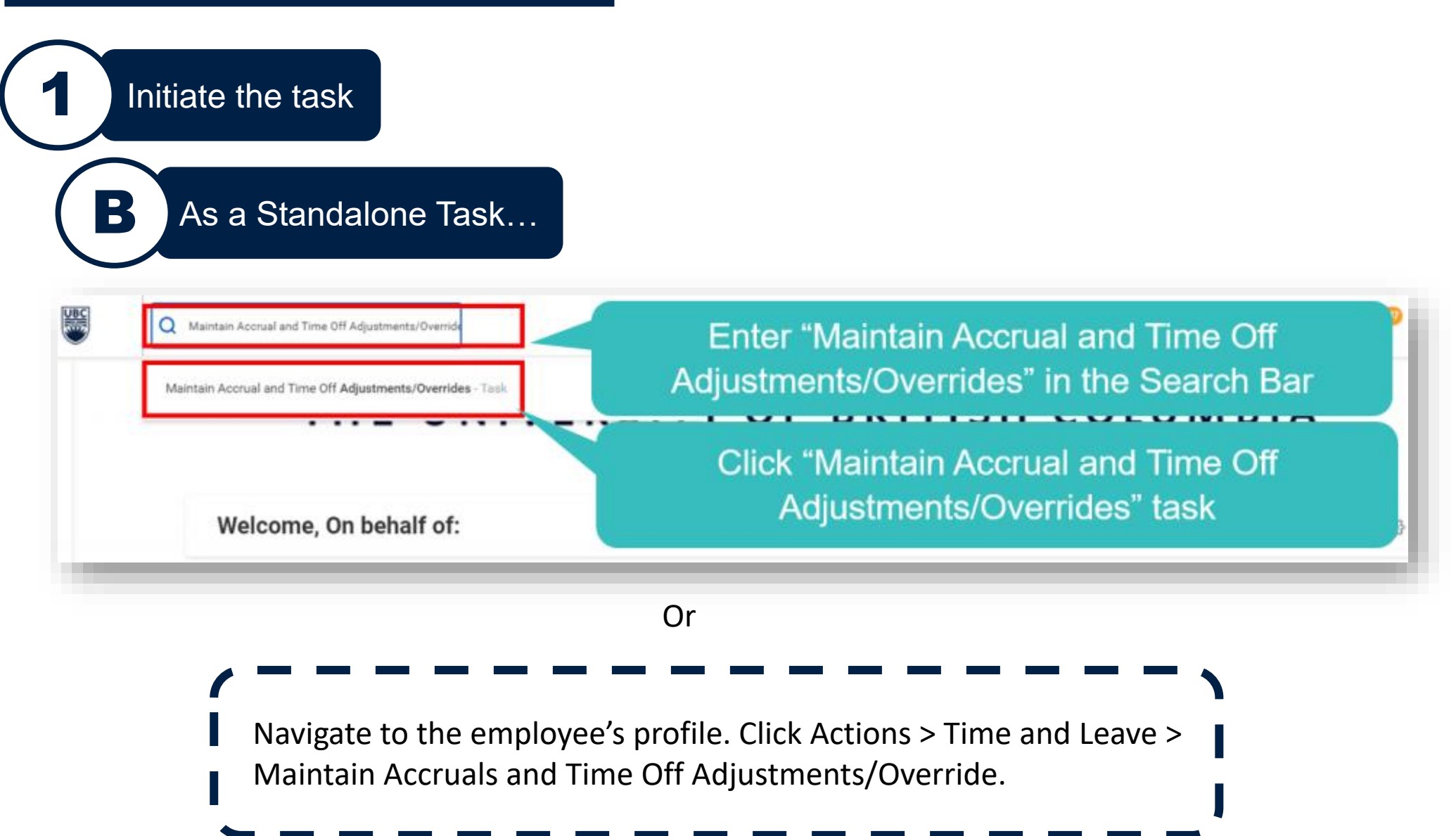

The next window has a required **Worker** field. Select the employee's name and click **OK**.

### Maintain Accrual and Time Off Adjustments/Overrides

:=

Worker \* × Riley Research …

Make the Adjustment

Select Worker

The vacation balance must be updated for the applicable position. Click on the **Adjustments** tab and enter the applicable information.

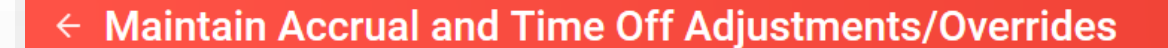

Worker

Adjustments Overrides Automated Adjustments

2

Make the Adjustment

10

#### Maintain Accrual and Time Off Adjustments/Overrides Worker Reference Date: This will default from the period selected Automated Adjustments ⊽⊡.2 Adjustments 1 iten Unit (+)of Batch ID \*Select Accrual/Time ( \*Reference Date Time Hours 2020-01-01 - 2020-12-31 Education := Vacation - Adjustment := 2020-01-01 := :=10 Management & (Annual) Coordinator Professionals Accrual **Units:** Enter the Select amount to be Accrual/Time Off: Period: **Position:** added or deducted Select the vacation Select the Select the **Comments:** from the vacation category for the employee's Enter a comment year balances (if appropriate pertaining to position the explaining the deducting, enter employment group adjustment adjustment the the - sign before adjustment is for the number, e.g. -

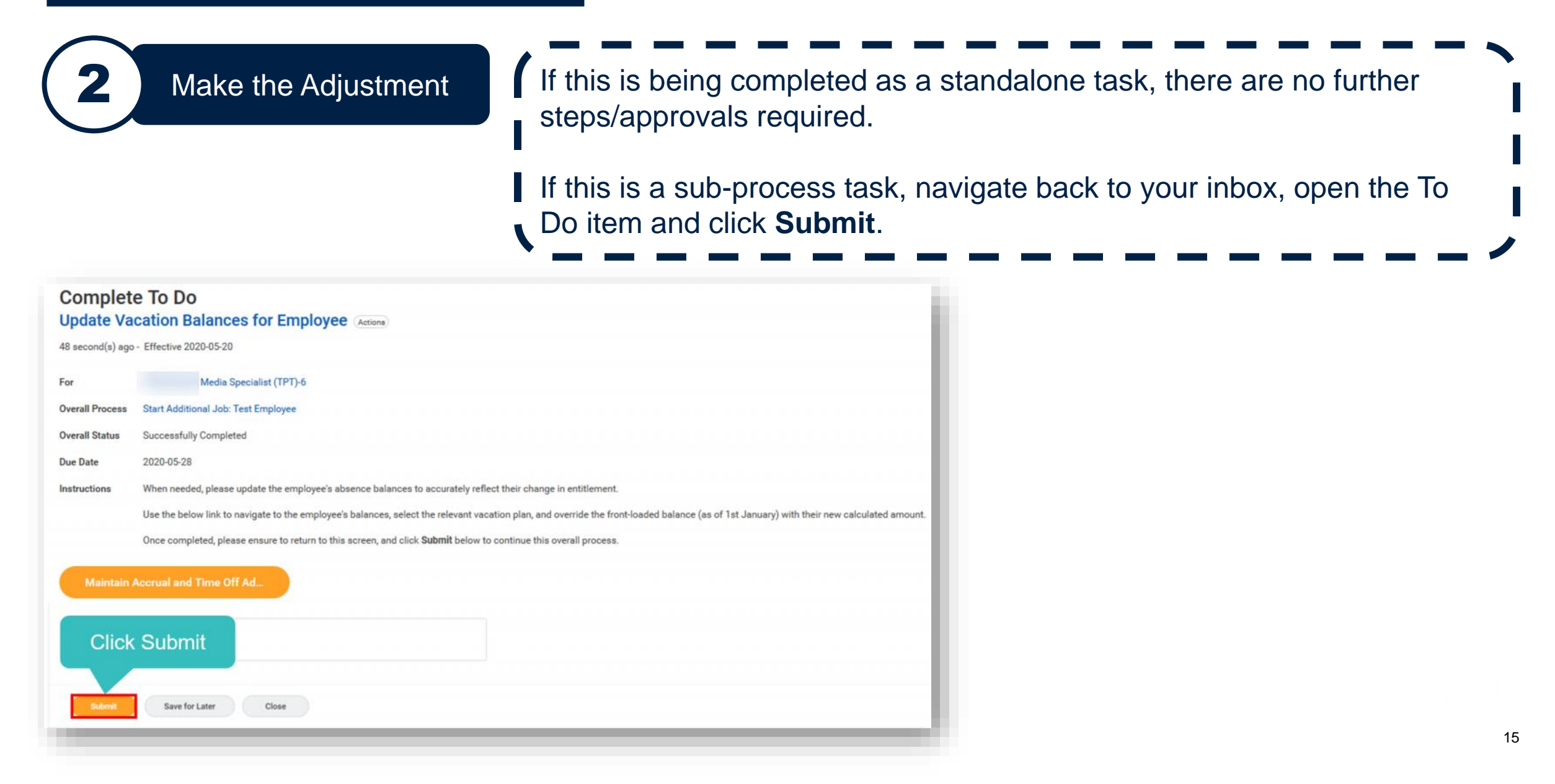

| Complete<br>Update Vac<br>20 day(s) ago - Du | How to Skip This Step (<br>e To Do<br>cation Balances for Employee Actions<br>a# 2020-05-28; Effective 2021-01-01 | When Applicable)                                                                                                    | Although this BP will appear as a sub-process to<br>all Job Change BPs, it is not always required.<br><u>Refer back to slide 10</u> to review instances where<br>this task is not required. |
|----------------------------------------------|----------------------------------------------------------------------------------------------------|----------------------------------------------------------------------------------------------------|----------------------------------------------------------------------------------------------------|
| For                                          | Department of MySpace (Morgan MySpace)                                                                            | ck Skip This Task                                                                                                    |                                                                                                    |
| Overall Process                              | Data Change: Ali Admin                                                                                            | View Details                                                                                                    |                                                                                                    |
| Overall Status                               | Successfully Completed                                                                                            |                                                                                                    |                                                                                                    |
| Due Date                                     | 2020-05-20                                                                                                    |                                                                                                    |                                                                                                    |
| Maintain A                                   | Once completed, please ensure to return to this screen, and click <b>Submit</b> below to continue this ov         | erall process.<br>Skip This Task<br>4 minute(s) ago - Due 2020-05-15; Effective 2<br>You have opted to Skip this Task. The Task w | 120-05-12<br>I have a status of "Manually Skipped" in Process History. Please enter any optional reason for this action. Your reason comments will also be available in Process History.    |
|                                              |                                                                                                    | Business Process Lateral Move<br>Step To Do: Update Vacation<br>Due Date 2020-05-15                                               | Balances for Employee                                                                                                    |
|                                              |                                                                                                    | Skip Reason Not applicable                                                                                                    | Enter Reason                                                                                                    |
|                                              |                                                                                                    | OK Click                                                                                                    | OK                                                                                                    |

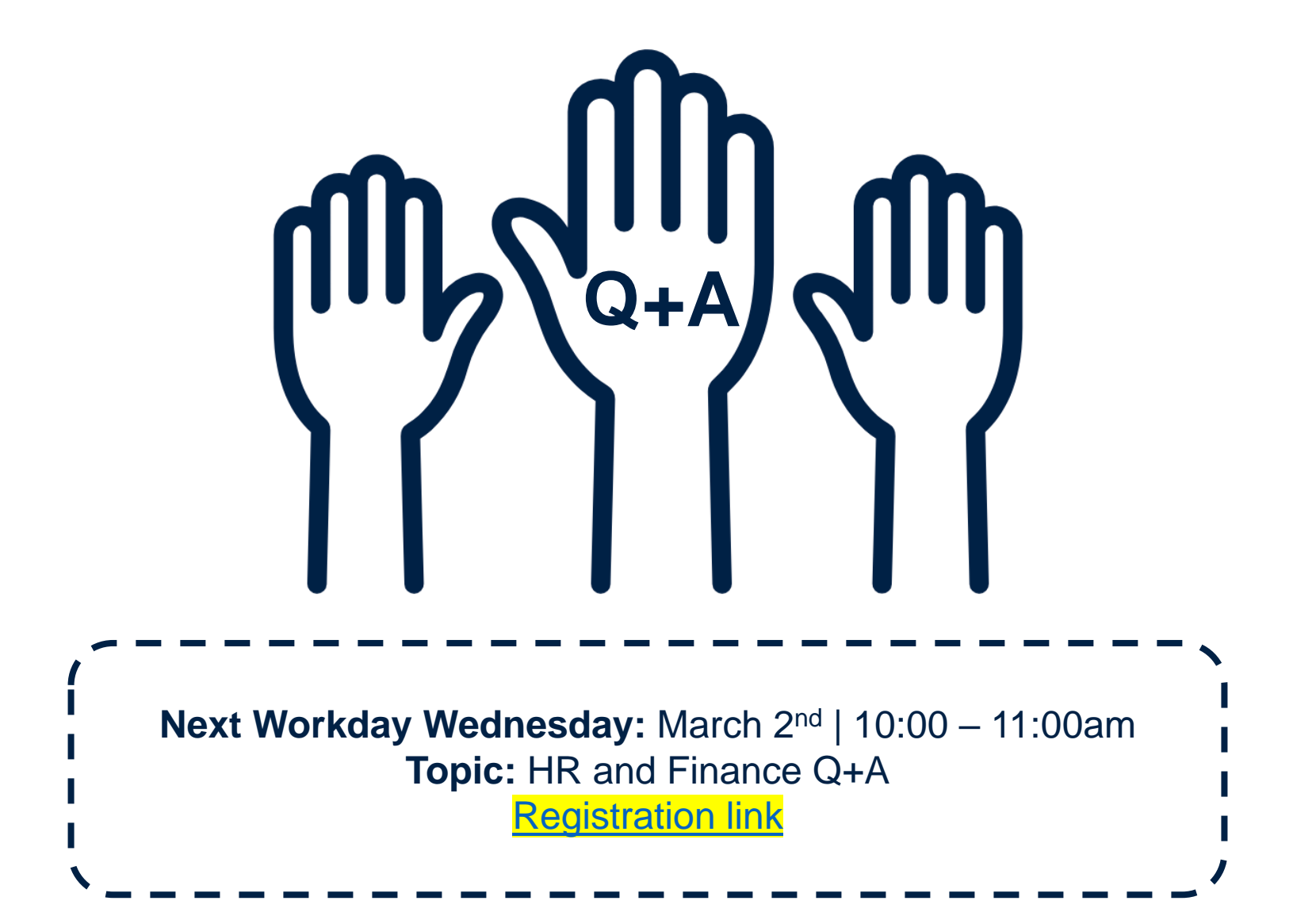

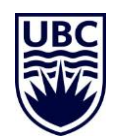